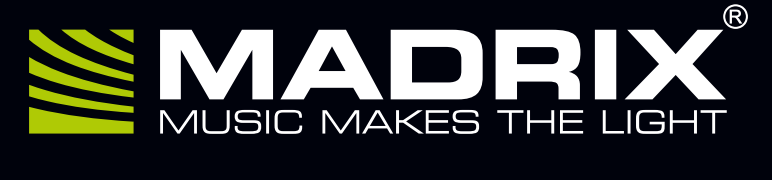

# LUNA

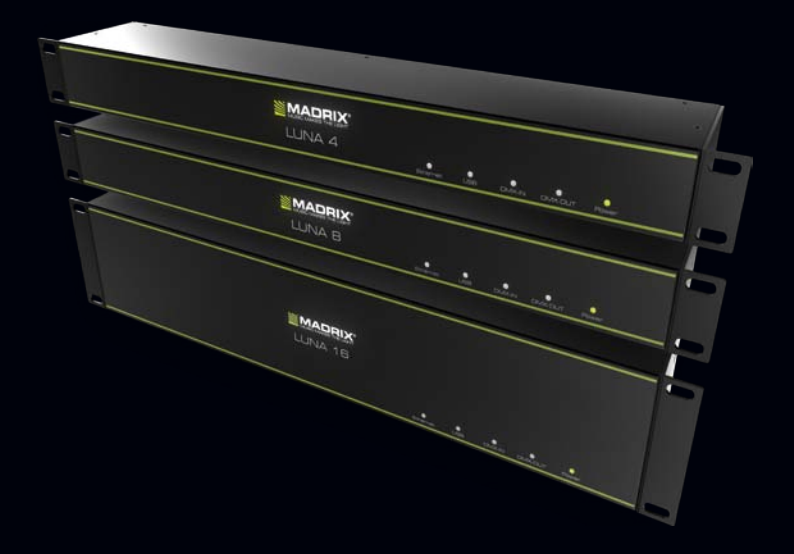

#### Art-Net Node / USB 2.0 DMX512 Interface

# MADRIX<sup>®</sup> LUNA – Quick Start Guide & Technical Manual

4<sup>th</sup> Edition, Last Update: August 2016

#### Thank you for purchasing MADRIX® LUNA!

Please read this guide carefully and thoroughly before using MADRIX® LUNA. Make sure that you fully understand all information.

This MADRIX<sup>®</sup> LUNA Quick Start Guide is written in English and German.

Developed and made in Germany.

#### Imprint

inoage GmbH Wiener Straße 56 01219 Dresden Germany

Managing Directors: Christian Hertel, Sebastian Pinzer, Sebastian Wissmann

 Web
 www.madrix.com

 E-mail
 info@madrix.com

 Phone
 +49 351 862 6869 0

 Fax
 +49 351 862 6869 68

### **Copyright Information And Disclaimer**

© 2016 inoage GmbH. All rights reserved. Information is subject to change at any time and without prior notice. Errors and omissions excepted. Reproduction, adaptation, or translation without prior written permission is prohibited. inoage GmbH does not grant guarantee on validity for a particular reason, the marketability, or other properties of the product. There is no way to assert a claim to inoage GmbH, neither in the legal way nor in other ways. inoage GmbH is not responsible for damages, including all disadvantages that are not just limited to the loss of sales, but that are caused due to the use of the product, due to the loss of serviceability of the product, due to misuse, happenings, circumstances, or actions that inoage GmbH does not have influence on, no matter if the damages as well as consequential damages are direct or indirect; whether they are special damages or others, nor if the damage is caused by the owner of the warranty or a third person.

#### **Trademark Credits**

 $\mathsf{Microsoft}^{\circledast}$  and  $\mathsf{Windows}^{\circledast}$  are U.S. registered trademarks of  $\mathsf{Microsoft}$  Corporation.  $\mathsf{NEUTRIK}^{\circledast}$  is a registered trademark of Neutrik AG. Art-Net  $^{\mathsf{TM}}$  – Designed by and Copyright Artistic Licence Holdings Ltd. All other products mentioned herein may be trademarks of their respective companies. MADRIX is a registered trademark of inoage GmbH.

#### Package Contents

1x MADRIX® LUNA 1x Power cord (*IEC C13*) 1x USB 2.0 cable (*certified*) 2x Rack-mount brackets (*already mounted to the device*) 1x Quick start guide 1x CD-ROM incl. MADRIX® and USB drivers (*software license not included*)

**Please note:** Check the package contents and the condition of the interface after unpacking! Contact your supplier if something is missing or damaged. Do not use the device if it seems to be damaged!

# Safety Instructions And Limited Warranty

Two years of limited manufacturer's warranty are granted to the purchaser of this product. Warranty applies to constructional fault, material defect, or incorrect assembly the manufacturer has caused or is to be held responsible for. Warranty will be void if the interface is opened, modified, damaged through inappropriate handling and wrong usage, damaged through electric current (electricity), or damaged through any other cause.

# Please follow the instructions below to avoid mishandling, damage to the device, or personal injury:

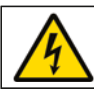

# WARNING! HANDLE WITH CAUTION! THE POWER SUPPLY / THE DEVICE WORKS WITH MAINS VOLTAGE (AC 100 V - 240 V).

Beware that the interface works with electrical power. Only use the device in dry environments (indoor use). The IP Rating of the device is IP20. Do not use the interface in humid environments and avoid contact with water or any other liquids. Turn off the power if you are not using the device for a long time.

It is recommended to always use galvanic isolation (e.g. an opto-isolator/optocoupler splitter). Avoid unwanted voltage on the DMX lines/cables at all times. Do not remove any parts from the unit including the plug ground pin or connect to an ungrounded circuit. Do not connect the unit to LEDs that are switched on. Only connect the unit to LEDs and controllers that are initially powered off.

There are no user serviceable parts inside or outside the interface. Repair service lies only within the responsibilities of the manufacturer. If the interface appears to be defective, please contact your dealer. After expiration of the warranty period you may contact your supplier or the manufacturer to have the unit repaired against payment of an individual service fee, if possible.

The interface has several ports and slots. Only connect or insert devices, cables, and connectors to the individual ports and slots using connectors of the same type as the port. Do not use inapplicable equipment. This device should be used by professionals. The device is not designed to be operated by non-professionals or children.

#### End-Of-Life

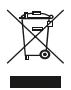

This electrical device and its accessories need to be disposed of properly. Do not throw the device into normal trash or household waste. Please recycle packaging material whenever possible.

#### Usage

In general, this device is designed to receive and distribute DMX512 data over Ethernet (Art-Net) or USB. It is a hardware interface to be connected towards various types of controllable lights or lighting controllers. Do not use the interface for any other, deviating purpose.

The device can be connected to and disconnected from the PC during use and without a reboot (Hot Swapping & Plug and Play). Multiple interfaces can be used at the same time.

### **Technical Specifications**

| Power supply:          | AC 100 V - 240 V, 50-60 Hz, 0.4 A max., IEC C14 inlet        |
|------------------------|--------------------------------------------------------------|
| Power consumption:     | < 5 W during normal operation                                |
| DMX512 (OUT):          | 4x / 8x / 16x 512 DMX channels output                        |
| DMX512 (IN):           | 1x 512 DMX channels input                                    |
| DMX512 ports (OUT):    | 5-pin, XLR, female, NEUTRIK                                  |
| DMX512 ports (IN):     | 5-pin, XLR, male, NEUTRIK                                    |
| Ethernet (Art-Net):    | RJ45, 10/100 MBit/s, Auto MDI-X, NEUTRIK etherCON            |
|                        | (compatible with 1 GBit/s)                                   |
| USB port:              | USB 2.0, type B plug                                         |
| Case:                  | Metal enclosure, IP20                                        |
| Size:                  | 19" x 1U (LUNA 4 / LUNA 8)   19" x 2U (LUNA 16)              |
| Dimensions (body only) | :76 mm x 440 mm x 44 mm (length x width x height)            |
| Dimensions (total):    | 76 mm x 482.6 mm x 44 mm (length x width x height)           |
| Dimensions (LUNA 16)   | : 76 mm x 482.6 mm x 88 mm (length x width x height)         |
| Weight:                | 1.3 kg (LUNA 4)   1.4 kg (LUNA 8)   2.0 kg (LUNA 16)         |
| Temperature range:     | -10 °C to 60 °C (Operating) $\mid$ -20 °C to 70 °C (Storage) |
| Relative humidity:     | 20 % to 80 %, non-condensing (Operating / Storage)           |

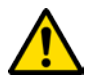

# THE DEVICE REQUIRES AC 100 V - 240 V to work. Do not use any other voltage because it can damage the device.

# **Power Supply**

Be careful when handling the device and electrical power! To supply the unit with power, first connect the provided power cable to the unit ('Power') and then to a suitable power outlet. The device uses mains voltage (AC 100 V - 240 V)!

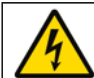

# CAUTION!

RISK OF ELECTRICAL SHOCK. DO NOT OPEN THE UNIT.

### **Description Of Status LED Codes**

The following tables describe the LED status codes on the front of the device.

| STATUS            | POWER                                                              |
|-------------------|--------------------------------------------------------------------|
| Powered off       | Power cable not connected. $\rightarrow$ The device has no power.  |
| Permanently green | Connected to power. $\rightarrow$ The power is on.                 |
| Blinking green    | Bootloader activated. $\rightarrow$ Reset the device (see page 7). |

| STATUS            | ETHERNET                                         | USB                          |
|-------------------|--------------------------------------------------|------------------------------|
| Nowarad off       | Ethernet not connected                           | USB not connected            |
| Powereu on        | or the device has no power. or the device has no | or the device has no power.  |
|                   | Connected to Ethernet.                           | Connected to USB.            |
| Permanently green | ightarrow No data is sent or                     | ightarrow No data is sent or |
|                   | received over Ethernet.                          | received over USB.           |
|                   | Communicating over                               | Communicating over           |
| Diaking mean      | Ethernet.                                        | USB.                         |
| Dillikiliy yreeli | → Sending or receiving data                      | → Sending or receiving data  |
|                   | over Ethernet.                                   | over USB.                    |

| STATUS         | DMX-IN                                                | DMX-OUT                                                       |
|----------------|-------------------------------------------------------|---------------------------------------------------------------|
| Powered off    | DMX not connected<br>or the device has no power.      | DMX not connected<br>or the device has no power.              |
| Blinking green | Receiving data via DMX-IN.<br>→ The input port works. | Sending data to DMX-OUT. $\rightarrow$ The output ports work. |

### Connectivity

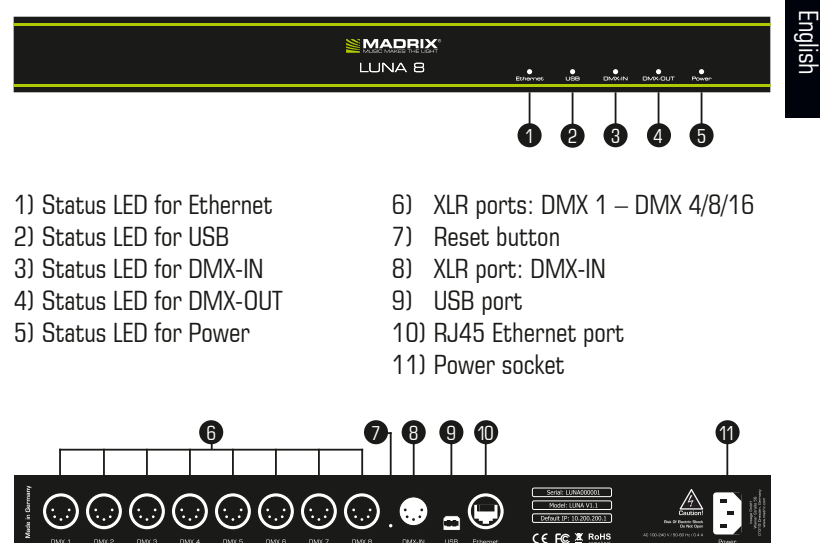

Note: MADRIX<sup>®</sup> LUNA 8 is used above as example.

MADRIX® LUNA 4 and MADRIX® LUNA 16 have a similar layout and functionality.

### **3-Pin And 5-Pin XLR Connector Layout**

The images below outline the general pin layout of 5-pin and 3-pin XLR ports.

5-Pin

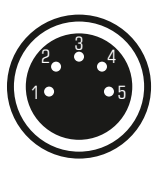

#### Description

Ground 1 2 DMX -3 DMX + 4 Spare 5

Spare

3-Pin

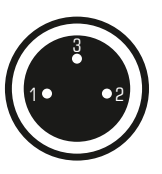

Please note: MADRIX® LUNA features 5-pin, female XLR connectors and one 5-pin, male XLR connector. Please use XLR adapters if necessary!

### **IP Address And Other Device Information**

You will find the following important information on the back side of the device:

- Serial number ('Serial')
- Hardware revision ('Model')
- Default and preconfigured IP address ('Default IP')

# Web Configuration

You can access various settings and information of  $\mathsf{MADRIX}^{\circledast}$  LUNA using the built-in web configuration tool, in case that the device is connected to a network.

- Step 1) Connect MADRIX<sup>®</sup> LUNA and your computer to the same network.
- Step 2) Assign correct network settings in the Windows operating system. (Recommended: IP address 10.0.0.1 / Subnet mask 255.0.0.0)
- Step 3) Open your web browser and enter the IP address of MADRIX® LUNA. (You can find the default IP address on the back side of the device.)
- Step 4) The web configuration tool will be launched. You will have access to different settings, such as the IP address.

#### **Reset To Factory Default Settings**

In rare cases you might need to do a reset to factory default settings:

- Step 1) Disconnect the device from power.
- Step 2) Use a suitable tool to press the reset button on the unit's back side.
- Step 3) Continue to press the reset button and connect to power again.
- Step 4) Continue to press the reset button and wait until all status LEDs on the front of the device flash repeatedly or wait 10 seconds.

Please note: Simply repeat these steps should the process fail.

### Using Any 3rd-Party Controller Via Art-Net

MADRIX<sup>®</sup> LUNA is a standard Art-Net node. Because of this, you can use the device with any application, console, or controller that supports Art-Net.

# English

# Using MADRIX®

**Please note:** In order to distribute data via MADRIX<sup>®</sup> LUNA using MADRIX<sup>®</sup>, a MADRIX<sup>®</sup> software license is required (sold separately)!

#### **MADRIX® 2.X Minimum System Requirements**

2.0 GHz dual-core CPU, 1024 MB RAM, 500 MB free harddisk space, screen resolution of 1280 x 768, network card, USB 2.0. A sound card is optional (required for Sound2Light and Music2Light).

#### **MADRIX® 3.X Minimum System Requirements**

2.0 GHz dual-core CPU, OpenGL 2.1 graphics card (NVIDIA recommended), 2 GB RAM, 1 GB free harddisk space, 1280 x 768 screen resolution, network card, sound card, USB 2.0.

#### Supported Operating Systems

MADRIX® 2.X supports the following operating systems:

- Microsoft<sup>®</sup> Windows<sup>®</sup> XP (requires Service Pack 2)
- Microsoft® Windows® Vista
- Microsoft<sup>®</sup> Windows<sup>®</sup> 7
- Compatible with 32 bit and 64 bit

MADRIX® 3.X supports the following operating systems:

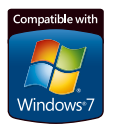

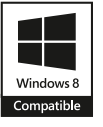

Microsoft<sup>®</sup> Windows<sup>®</sup> Vista | 7 | 8 | 8.1 | 10 Please keep the system up to date. Compatible with 32 bit and 64 bit.

### Installing The MADRIX<sup>®</sup> Software And Drivers

Insert the CD that comes with MADRIX<sup>®</sup> LUNA into the CD-ROM drive of your operational computer. The MADRIX<sup>®</sup> software setup will load automatically. Follow the on-screen installation instructions as described below.

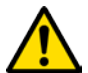

# PLEASE INSTALL THE SOFTWARE AND DRIVERS FROM THE CD BEFORE YOU CONNECT MADRIX $^{\otimes}$ LUNA TO YOUR PC.

First, please choose your preferred language and confirm with 'OK'. You may abort the process at any time by clicking 'Cancel'.

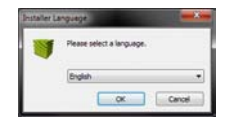

Second, the 'Welcome' window appears. Click 'Next >' to start the installation.

Third, the 'License Agreement' will be shown. It outlines the terms you are agreeing to when you install the software. You must accept these terms in order to continue. Please click 'I Agree'.

Fourth, the 'Choose Components' window allows you to select which items you want to install. A description is given for each item. The items 'MADRIX', 'MADRIX Interface Driver', and 'MADRIX KEY Driver' need to be selected and are the most important items for operating the MADRIX® LUNA. Click 'Next >'.

| MADRIX                                                        | Choose Components<br>Choose which features of MACRIX you want to install.        |                                                                                    |  |
|---------------------------------------------------------------|----------------------------------------------------------------------------------|------------------------------------------------------------------------------------|--|
| Check the conconents you v<br>install. Click Next to continue | ant to notal and uncheck the cong                                                | ponents you don't want to                                                          |  |
| Select components to install                                  | MADRIX Interface Driver<br>Desktop Shortcut<br>Quick Launch Shortcut<br>Examples | Description<br>Finalizer year means<br>over a component to<br>see fix description. |  |
| Space required: 191.6HB                                       | MADRIX KEY Driver<br>Interface Drivers<br>Visualizer Driver<br>WinPcap Driver    |                                                                                    |  |

Fifth, the section called 'Destination Folder' allows you to select the location on your harddisk where the software will be installed. Please use the button 'Browse...' to choose a location and then click 'Install'.

The installation process may take a few minutes.

Sixth, when the 'Installation Complete' window appears, click 'Next >'.

Seventh, uncheck 'Run MADRIX' and then click 'Finish' to complete the installation process.

#### **O**perating Modes

Four main operating modes are available to you when using MADRIX®:

- DMX-OUT via Ethernet network (Art-Net)
- DMX-OUT via USB
- DMX-IN via Ethernet network (Art-Net Remote)
- DMX-IN via USB

Please note: DMX-OUT and DMX-IN can be used at the same time.

#### Using DMX-OUT Via Art-Net

You can connect MADRIX<sup>®</sup> LUNA over Ethernet network to the network card of the computer that runs the MADRIX<sup>®</sup> software. Data is distributed to the device over network cabling and sent to the XLR output ports ('DMX 1 – DMX 4/8/16').

Follow these quick steps to configure Art-Net in MADRIX®:

- Step 1) Connect LED controllers/fixtures to the XLR ports of MADRIX<sup>®</sup> LUNA.
- Step 2) Connect MADRIX® LUNA to power.
- Step 3) Connect MADRIX<sup>®</sup> LUNA to your computer using network cabling.
- Step 4) Assign correct network settings in the Windows operating system. (Recommended default settings:

IP address 10.0.0.1 and Subnet mask 255.0.0.0)

- Step 5) Start MADRIX<sup>®</sup> and go to 'Preferences...' → 'Device Manager...'
   → tab 'Art-Net' and activate 'Enable'. Click on the search button (magnifying class icon) and the device appears in the list.
- Step 6) In MADRIX<sup>®</sup>, go to 'Preferences...' → 'Device Manager...'
   → tab 'DMX Devices' to configure DMX output. Activate 'Enable' for each required port in the section 'Settings'.
- Step 7) In MADRIX<sup>®</sup>, configure your virtual LED matrix using 'Preferences...'  $\rightarrow$  'Matrix Generator...' or  $\rightarrow$  'Patch Editor...'.

For more information, please read the MADRIX® user manual.

Please note: The package contents do not include network cabling.

# Using DMX-OUT Via USB

You can connect MADRIX<sup>®</sup> LUNA directly over USB to the computer that runs the MADRIX<sup>®</sup> software. Data is distributed to MADRIX<sup>®</sup> LUNA via USB cabling and sent to the XLR output ports ('DMX 1 – DMX 4/8/16'). Follow these quick steps to configure USB output in MADRIX<sup>®</sup>:

- Step 1) Connect LED controllers/fixtures to the XLR ports of MADRIX® LUNA.
- Step 2) Connect MADRIX® LUNA to power.
- Step 3) Connect MADRIX<sup>®</sup> LUNA to a free USB 2.0 port of your computer using the provided USB cable.
- Step 4) Start MADRIX<sup>®</sup> and go to 'Preferences...'  $\rightarrow$  'Options...'  $\rightarrow$  tab 'Devices USB'. Activate 'MADRIX LUNA' and click 'OK'.
- Step 5) In MADRIX<sup>®</sup>, go to 'Preferences...' → 'Device Manager...' → tab 'DMX Devices'. Activate 'Enable' for each required output port.
- Step 6) In MADRIX<sup>®</sup>, configure your virtual LED matrix using 'Preferences...'  $\rightarrow$  'Matrix Generator...' or  $\rightarrow$  'Patch Editor...'.

For more information, please read the MADRIX® user manual.

# **Device Configuration In MADRIX®**

#### Web Configuration

You can access the web configuration through MADRIX<sup>®</sup> if Art-Net is configured. Go to 'Preferences...'  $\rightarrow$  'Device Manager...'  $\rightarrow$  tab 'Art-Net'. Your device is shown in the list with its IP address. Select it and click on the HTTP Configuration button (HTTP icon). Your default web browser will be opened.

#### **MADRIX Device Configuration**

In MADRIX<sup>®</sup>, go to 'Tools...'  $\rightarrow$  'MADRIX Device Configuration...'. A new window will open and the same settings from the web configuration will be available. For more information, please read the MADRIX<sup>®</sup> user manual.

# **DMX** Input Settings

If DMX-IN is used, MADRIX<sup>®</sup> LUNA will automatically send the data via Art-Net Remote to the network (when connected). Use the web configuration to change relevant settings (Art-Net Universe and Broadcast/Direct IP Mode). Receiving Art-Net Remote data or DMX-IN data via USB in MADRIX<sup>®</sup> requires further configuration. For more information, please read the MADRIX<sup>®</sup> user manual.

# Updates And Further Information

Digital documentation files are automatically installed with MADRIX<sup>®</sup>. More information about the software and how to connect MADRIX<sup>®</sup> LUNA is provided in the **MADRIX<sup>®</sup> Help And Manual**. You can access this user manual by pressing 'F1' on your keyboard while using the MADRIX<sup>®</sup> software, by navigating to the menu 'Help'  $\rightarrow$  'User Manual...', or online at help.madrix.com

The latest quick start guide and MADRIX  $^{\otimes}$  software, including drivers, firmware updates, and documentation, are available from www.madrix.com

#### Support

FC

In case of further questions concerning handling of MADRIX<sup>®</sup> LUNA or technical problems, please read the MADRIX<sup>®</sup> Help And Manual first, contact your dealer, or have a look at the website www.madrix.com You can also directly contact info@madrix.com

#### **CE And RoHS Declaration Of Conformity**

**CE RoHS** Compliant The device complies with the requirements set forth in the council Directive of the law of the Member States relating to electromagnetic compatibility (2004/108/EC), the Low Voltage Directive (2006/95/EC), and the Directive on the restriction of the use of certain hazardous substances in electrical and electronic equipment (2011/65/EU) (RoHS). The compliance with these three Directives has been evaluated in accordance with the following standards: DIN EN 55015; VDE 0875-15-1 (Nov. 2009) and DIN EN 61547:2010-03; VDE 0875-15-2.

#### FCC Declaration Of Conformity

The device has passed the following tests of compliance: FCC (2003) - Title 47, Part 15, class A, Radio frequency devices.

This device complies with part 15 of the FCC Rules. Operation is subject to the following two conditions: (1) This device may not cause harmful interference, and (2) this device must accept any interference received, including interference that may cause undesired operation.

### Frequently Asked Questions (FAQs)

#### What do the blinking LEDs on the front of the device mean?

Please read the chapter 'Description Of Status LED Codes' on page 5.

#### How can I change the IP address?

You can use the web configuration as described on page 7.

#### The current IP address cannot be reached. What can I do?

You could perform a reset to factory default settings as described on page 7.

#### Does the device support RDM?

No. RDM is not supported by MADRIX<sup>®</sup> LUNA.

#### Is it possible to use more than one MADRIX® LUNA?

Yes. Multiple devices can be used together to control larger LED projects. Art-Net is recommended for large projects. Use suitable network components to create a network and connect the devices to a network switch (1 GBit/s).

#### Where do I activate the Sync Mode?

The Sync Mode is only available when used with MADRIX<sup>®</sup>. It can be activated under 'Preferences...'  $\rightarrow$  'Device Manager...'  $\rightarrow$  tab 'Art-Net'  $\rightarrow$  'Sync...'.

#### Can I use other controllers apart from MADRIX® to control fixtures?

Yes. When using MADRIX  $^{\!\!\rm (8)}$  LUNA as a standard Art-Net node, you can use it in combination with other software applications, consoles, and controllers.

#### Do I need a MADRIX® LUNA and a MADRIX® KEY?

If you want to use  $MADRIX^{\ensuremath{\mathbb{R}}}$  , yes. The  $MADRIX^{\ensuremath{\mathbb{R}}}$  software license is necessary and sold separately.

#### Can I repair MADRIX® LUNA myself?

No. Do not attempt any repairs. Any attempt will void your warranty!

#### What can I do if my unit does not work anymore?

Please contact your dealer or supplier if the device seems to be defective.